# Manual de instrucciones abreviado **Proline 500, digital**

Transmisor Modbus RS485 con sensor ultrasónico de tiempo de vuelo

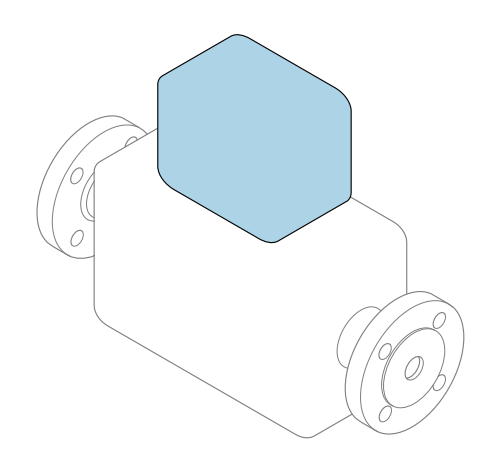

Se trata de un manual de instrucciones abreviado; sus instrucciones **no** sustituyen al manual de instrucciones del equipo.

#### Manual de instrucciones abreviado, parte 2 de 2: Transmisor

Contiene información acerca del transmisor.

Manual de instrucciones abreviado, parte 1 de 2: Sensor  $\rightarrow~\textcircled{B}$  3

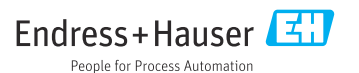

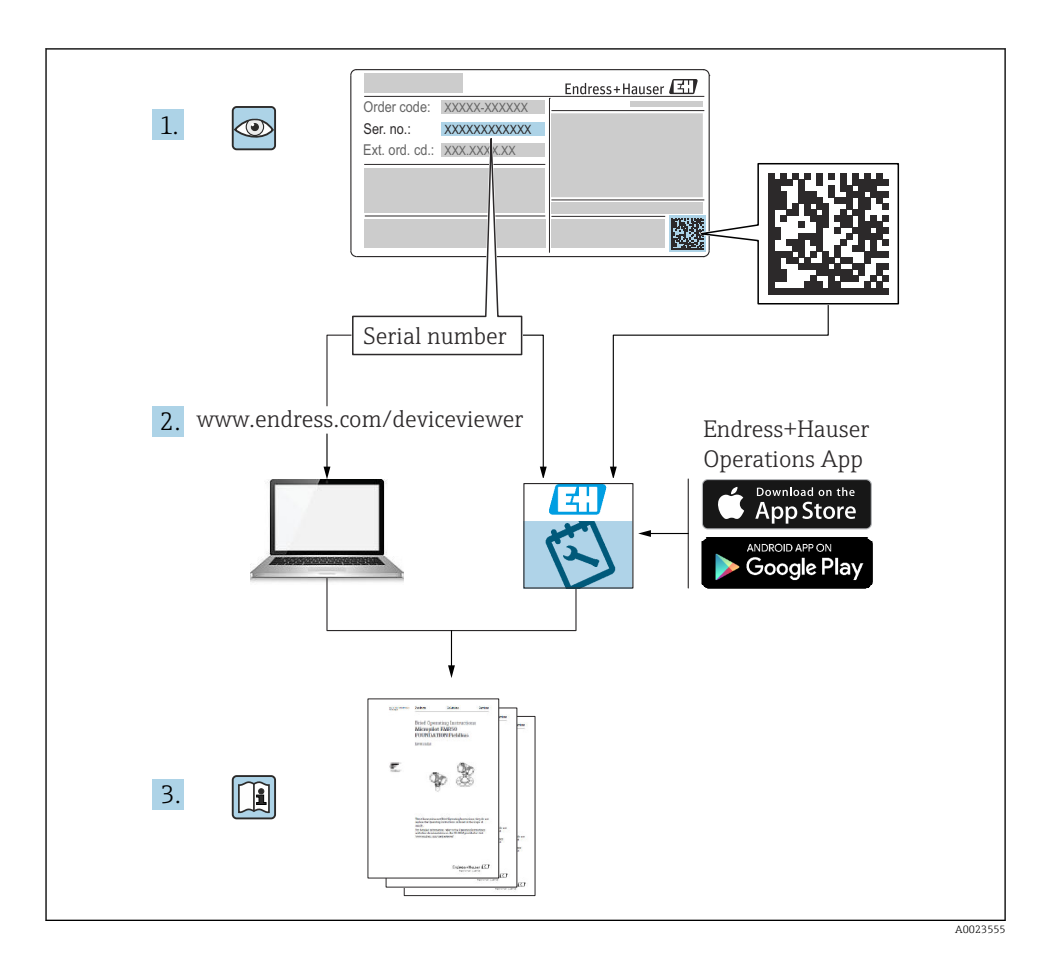

# Manual de instrucciones abreviado Flujómetro

El equipo se compone de un transmisor y un sensor.

El proceso de puesta en marcha de estos dos componentes se explica en dos manuales distintos que, conjuntamente, constituyen el manual de instrucciones abreviado del flujómetro:

- Manual de instrucciones abreviado, parte 1: Sensor
- Manual de instrucciones abreviado, parte 2: Transmisor

Para llevar a cabo la puesta en marcha del equipo es preciso consultar ambos manuales de instrucciones abreviados, ya que sus contenidos se complementan mutuamente:

#### Manual de instrucciones abreviado, parte 1: Sensor

El manual de instrucciones abreviado del sensor está destinado a los especialistas responsables de la instalación del equipo de medición.

- Recepción de material e identificación del producto
- Almacenamiento y transporte
- Procedimiento de montaje

#### Manual de instrucciones abreviado, parte 2: Transmisor

El manual de instrucciones abreviado del transmisor está destinado a los especialistas responsables de la puesta en marcha, configuración y parametrización del equipo de medición (hasta el primer valor medido).

- Descripción del producto
- Procedimiento de montaje
- Conexión eléctrica
- Opciones de configuración
- Integración en el sistema
- Puesta en marcha
- Información de diagnóstico

# Documentación adicional sobre el equipo

Este manual de instrucciones abreviado es el **Manual de instrucciones abreviado, parte 2: Transmisor**.

El "Manual de instrucciones abreviado, parte 1: Sensor" está disponible a través de:

- Internet: www.endress.com/deviceviewer
- Teléfono móvil inteligente/tableta: Endress+Hauser Operations App

Puede encontrar información detallada sobre el equipo en el manual de instrucciones y en la documentación adicional:

- Internet: www.endress.com/deviceviewer
- Teléfono móvil inteligente/tableta: Endress+Hauser Operations App

# Índice de contenidos

| <b>1</b><br>1.1                                                       | Sobre este documento                                                                                                    | <b>5</b>                               |
|-----------------------------------------------------------------------|----------------------------------------------------------------------------------------------------|----------------------------------------|
| <b>2</b><br>2.1<br>2.2<br>2.3<br>2.4<br>2.5<br>2.6<br>2.7<br><b>3</b> | Instrucciones de seguridad         Requisitos que debe cumplir el personal         Uso previsto         Seguridad en el lugar de trabajo         Funcionamiento seguro         Seguridad del producto         Seguridad informática         Seguridad informática específica del equipo         Descripción del producto                                                                                              | 7<br>7<br>8<br>8<br>8<br>9<br>9        |
| <b>4</b><br>4.1<br>4.2<br>4.3                                         | Procedimiento de montaje<br>Montaje del sensor .<br>Montaje del transmisor .<br>Verificación tras la instalación del transmisor .                                                                                                    | <b>11</b><br>11<br>11<br>14            |
| <b>5</b><br>5.1<br>5.2<br>5.3<br>5.4<br>5.5<br>5.6<br>5.7             | Conexión eléctrica                                                                                                    | 15<br>15<br>20<br>25<br>26<br>28<br>28 |
| 6.1<br>6.2<br>6.3<br>6.4<br>6.5                                       | Opciones de configuración<br>Visión general de las opciones de configuración<br>Estructura y función del menú de configuración .<br>Acceso al menú de configuración a través del indicador local .<br>Acceso al menú de configuración a través del software de configuración<br>Acceso al menú de configuración a través del software de configuración<br>Acceso al menú de configuración a través del servidor web . | 29<br>30<br>31<br>34<br>34             |
| 7                                                                     | Integración en el sistema                                                                                                    | 35                                     |
| <b>8</b><br>8.1<br>8.2<br>8.3<br>8.4                                  | Puesta en marcha<br>Instalación y comprobación de funciones<br>Configuración del idioma de manejo<br>Configuración del equipo de medición<br>Protección de los ajustes contra el acceso no autorizado                                                                                                    | <b>35</b><br>35<br>35<br>36<br>37      |
| 9                                                                     | Información de diagnóstico                                                                                                    | 37                                     |

# 1 Sobre este documento

### 1.1 Símbolos usados

#### 1.1.1 Símbolos de seguridad

#### A PELIGRO

Este símbolo le advierte de una situación peligrosa. Si no se evita dicha situación, se producirán lesiones graves o mortales.

#### ADVERTENCIA

Este símbolo le advierte de una situación peligrosa. Si no se evita dicha situación, se pueden producir lesiones graves y hasta mortales.

#### ATENCIÓN

Este símbolo le advierte de una situación peligrosa. Si no se evita dicha situación, se pueden producir lesiones de gravedad leve o media.

#### **AVISO**

Este símbolo señala información sobre procedimientos y otros hechos importantes que no están asociados con riesgos de lesiones.

#### 1.1.2 Símbolos para determinados tipos de información

| Símbolo | Significado                                                                      | Símbolo   | Significado                                                                      |
|---------|----------------------------------------------------------------------------------|-----------|----------------------------------------------------------------------------------|
|         | <b>Permitido</b><br>Procedimientos, procesos o acciones<br>que están permitidos. |           | <b>Preferible</b><br>Procedimientos, procesos o acciones<br>que son preferibles. |
| X       | <b>Prohibido</b><br>Procedimientos, procesos o acciones<br>que están prohibidos. | i         | <b>Consejo</b><br>Indica información adicional.                                  |
|         | Referencia a documentación                                                       |           | Referencia a página                                                              |
|         | Referencia a gráfico                                                             | 1., 2., 3 | Serie de pasos                                                                   |
| 4       | Resultado de un paso                                                             |           | Inspección visual                                                                |

#### 1.1.3 Símbolos eléctricos

| Símbolo | Significado                            | Símbolo  | Significado                                                                                                    |
|---------|----------------------------------------|----------|----------------------------------------------------------------------------------------------------|
|         | Corriente continua                     | $\sim$   | Corriente alterna                                                                                                    |
| $\sim$  | Corriente continua y corriente alterna | <u>+</u> | <b>Conexión a tierra</b><br>Borne de tierra que, por lo que se<br>refiere al operador, está conectado a<br>tierra mediante un sistema de puesta a<br>tierra. |

| Símbolo | Significado                                                                                                    |
|---------|----------------------------------------------------------------------------------------------------|
|         | <b>Conexión de compensación de potencial (PE: tierra de protección)</b><br>Bornes de tierra que se deben conectar a tierra antes de establecer cualquier otra conexión.                                                                                                    |
|         | <ul> <li>Los bornes de tierra se encuentran tanto en el interior como en el exterior del equipo:</li> <li>Borne de tierra interior: la compensación de potencial está conectada a la red de alimentación.</li> <li>Borne de tierra exterior: conecta el equipo al sistema de puesta a tierra de la planta.</li> </ul> |

### 1.1.4 Símbolos específicos de comunicación

| Símbolo | Significado                                                                                       | Símbolo | Significado                                                                              |
|---------|---------------------------------------------------------------------------------------------------|---------|------------------------------------------------------------------------------------------|
| ((1-    | Red de área local inalámbrica<br>(WLAN)<br>Comunicación a través de una red local<br>inalámbrica. | *       | <b>Bluetooth</b><br>Transmisión inalámbrica de datos<br>entre equipos a corta distancia. |
| -À-     | <b>LED</b><br>El diodo emisor de luz está encendido.                                              |         | <b>LED</b><br>El diodo emisor de luz está apagado.                                       |
| -×      | <b>LED</b><br>El diodo emisor de luz está<br>parpadeando.                                         |         |                                                                                          |

### 1.1.5 Símbolos de herramientas

| Símbolo | Significado            | Símbolo                      | Significado                  |
|---------|------------------------|------------------------------|------------------------------|
| 0       | Destornillador torx    |                              | Destornillador de hoja plana |
| •       | Destornillador Philips | $\bigcirc \not \blacksquare$ | Llave Allen                  |
| Ń       | Llave fija             |                              |                              |

### 1.1.6 Símbolos en gráficos

| Símbolo    | Significado                  | Símbolo        | Significado                          |
|------------|------------------------------|----------------|--------------------------------------|
| 1, 2, 3,   | Números de elementos         | 1., 2., 3      | Serie de pasos                       |
| A, B, C,   | Vistas                       | A-A, B-B, C-C, | Secciones                            |
| EX         | Área de peligro              | ×              | Área segura (área exenta de peligro) |
| ≈ <b>→</b> | Dirección y sentido de flujo |                |                                      |

# 2 Instrucciones de seguridad

### 2.1 Requisitos que debe cumplir el personal

El personal debe cumplir los siguientes requisitos para el desempeño de sus tareas:

- ► El personal especializado cualificado y formado debe disponer de la cualificación correspondiente para esta función y tarea específicas.
- ▶ Deben tener la autorización del jefe/dueño de la planta.
- Deben estar familiarizados con las normas y reglamentos nacionales.
- Antes de comenzar con el trabajo, se debe leer y entender las instrucciones contenidas en el manual y la documentación complementaria, así como en los certificados (según cada aplicación).
- ► Debe seguir las instrucciones y satisfacer las condiciones básicas.

### 2.2 Uso previsto

#### Aplicación y productos

El equipo de medición descrito en este manual tiene por único objeto la medición de flujo de gases.

Según la versión pedida, el equipo de medición también puede medir productos potencialmente explosivos, inflamables, venenosos y oxidantes.

Los equipos de medición para usar en atmósferas explosivas, en aplicaciones higiénicas o donde las presiones supongan un riesgo elevado se etiquetan en consecuencia en la placa de identificación.

Para asegurar que el equipo de medición se encuentre en estado correcto durante su periodo de funcionamiento:

- Únicamente utilice el dispositivo de medición conforme a la información de la placa de identificación y las condiciones generales que figuran en el manual de instrucciones y la documentación complementaria.
- Consulte la placa de identificación para revisar si el equipo pedido se puede hacer funcionar para la aplicación prevista en zonas que requieran homologaciones específicas (p. ej., protección contra explosiones o seguridad de equipos a presión).
- Use el equipo de medición exclusivamente para productos contra los cuales los materiales de las partes en contacto con el producto del proceso sean suficientemente resistentes.
- ► Manténgase en los rangos de presión y temperatura especificados.
- ► La temperatura ambiente se debe mantener dentro del rango especificado.
- Proteja el equipo de medición en todo momento contra la corrosión debida a efectos ambientales.

#### Uso incorrecto

Un uso incorrecto del equipo puede comprometer la seguridad. El fabricante no asume ninguna responsabilidad derivada de los daños provocados por un uso indebido del equipo.

### **ADVERTENCIA**

#### Peligro de rotura debido a fluidos corrosivos o abrasivos y condiciones ambientales.

- Verifique la compatibilidad del fluido del proceso con el material del sensor.
- Asegúrese de la resistencia de todos los materiales de las partes en contacto con el producto del proceso.
- ► Manténgase en los rangos de presión y temperatura especificados.

#### **AVISO**

#### Verificación en casos límite:

En los casos de que el fluido sea especial o un producto de limpieza, Endress+Hauser proporcionará gustosamente asistencia en la verificación de la resistencia a la corrosión de los materiales en contacto con el fluido, pero no proporcionará ninguna garantía ni asumirá ninguna responsabilidad al respecto debido a que pequeñas variaciones en la temperatura, concentración o nivel de contaminación en el proceso pueden alterar las propiedades de resistencia a la corrosión.

#### **Riesgos residuales**

### **A**TENCIÓN

¡Riesgo de quemaduras por calor o frío! El uso de productos y sistemas electrónicos con temperaturas altas o bajas puede provocar que algunas superficies del equipo estén muy calientes o muy frías.

- ▶ Instale protección contra contacto adecuada.
- ▶ Use equipos de protección adecuados.

#### **ADVERTENCIA**

#### Peligro de fuga de productos.

Para las versiones del equipo con un disco de ruptura: la fuga de productos bajo presión puede provocar daños o desperfectos materiales.

 Tome las medidas preventivas necesarias para evitar lesiones y daños materiales si el disco de ruptura está accionado.

### 2.3 Seguridad en el lugar de trabajo

Cuando trabaje con el equipo o en el equipo:

► Use el equipo de protección individual requerido conforme a las normas nacionales.

### 2.4 Funcionamiento seguro

Daños en el equipo.

- Haga funcionar el equipo únicamente si este se encuentra en un estado técnico apropiado y funciona de forma segura.
- ► El operario es responsable del funcionamiento sin interferencias del equipo.

### 2.5 Seguridad del producto

Este equipo de medición ha sido diseñado de acuerdo a las buenas prácticas de ingeniería y cumple los requisitos de seguridad más exigentes, ha sido sometido a pruebas de funcionamiento y ha salido de fábrica en condiciones óptimas para funcionar de forma segura.

Cumple las normas de seguridad y los requisitos legales pertinentes. También cumple las directivas de la UE que se enumeran en la Declaración UE de conformidad específica del equipo. Para confirmarlo, el fabricante pone en el equipo la marca CE..

### 2.6 Seguridad informática

Nuestra garantía solo es válida si el producto se instala y se usa tal como se describe en el manual de instrucciones. El producto está dotado de mecanismos de seguridad que lo protegen contra modificaciones involuntarias en los ajustes.

El explotador, de conformidad con sus normas de seguridad, debe implementar medidas de seguridad informática que proporcionen protección adicional tanto al producto como a la transmisión de datos asociada.

### 2.7 Seguridad informática específica del equipo

El equipo ofrece un abanico de funciones específicas de asistencia para que el operador pueda tomar medidas de protección. Estas funciones pueden ser configuradas por el usuario y garantizan una mayor seguridad durante el funcionamiento si se utilizan correctamente.

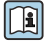

Para más información sobre seguridad informática específica del equipo, véase el manual de instrucciones del equipo.

#### 2.7.1 Acceso mediante interfaz de servicio (CDI-RJ45)

El equipo se puede conectar a una red mediante la interfaz de servicio (CDI-RJ45). Las funciones específicas de equipo garantizan la operación segura del equipo en una red.

Se recomienda tomar como referencia los estándares industriales correspondientes y las directrices definidas por comités de seguridad nacionales e internacionales, como IEC/ ISA62443 o la IEEE. Esto incluye las medidas de seguridad organizativa como la asignación de autorización de acceso, así como medidas técnicas como la segmentación de red.

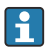

Los transmisores que cuentan con homologación Ex de no se pueden conectar a través de la interfaz de servicio (CDI-RJ45).

# 3 Descripción del producto

El dispositivo de medición consta de un transmisor digital Proline 500 y un sensor ultrasónico de tiempo de vuelo Proline Prosonic Flow.

El transmisor y el sensor se montan en lugares separados físicamente. Están interconectados mediante un cable de conexión.

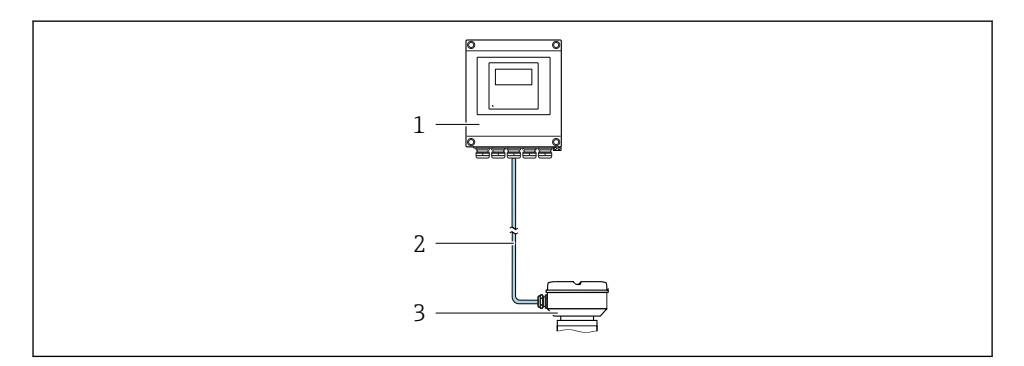

1 Transmisor

Ĩ

- 2 Cable de conexión: cable, separado, estándar
- 3 Caja de conexión del sensor con ISEM (módulo del sistema electrónico de sensor inteligente) integrado

Para obtener información detallada sobre la descripción del producto, véase el manual de instrucciones del equipo  $\rightarrow \textcircled{B} 3$ 

# 4 Procedimiento de montaje

### 4.1 Montaje del sensor

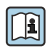

Para información detallada acerca del montaje del sensor, véase el Manual de instrucciones abreviado del sensor → 🗎 3

### 4.2 Montaje del transmisor

### **A**TENCIÓN

#### Temperatura ambiente demasiado elevada.

Riesgo de sobrecalentamiento de la electrónica y deformación por calor de la caja.

- ▶ No se debe superar la temperatura ambiente máxima admisible .
- Si se instala en un lugar al aire libre: evite que quede directamente expuesto a la radiación solar y a las inclemencias del tiempo, sobre todo en zonas climáticas cálidas.

### **A**TENCIÓN

#### Los esfuerzos mecánicos excesivos pueden dañar la caja.

► Evite que quede sometida a esfuerzos mecánicos excesivos.

El transmisor puede montarse de varias formas:

- Montaje en pared  $\rightarrow \square 11$
- Montaje en tubería→ 🗎 13

#### 4.2.1 Montaje en pared

*Herramientas requeridas:* Taladre con la broca de Ø 6,0 mm

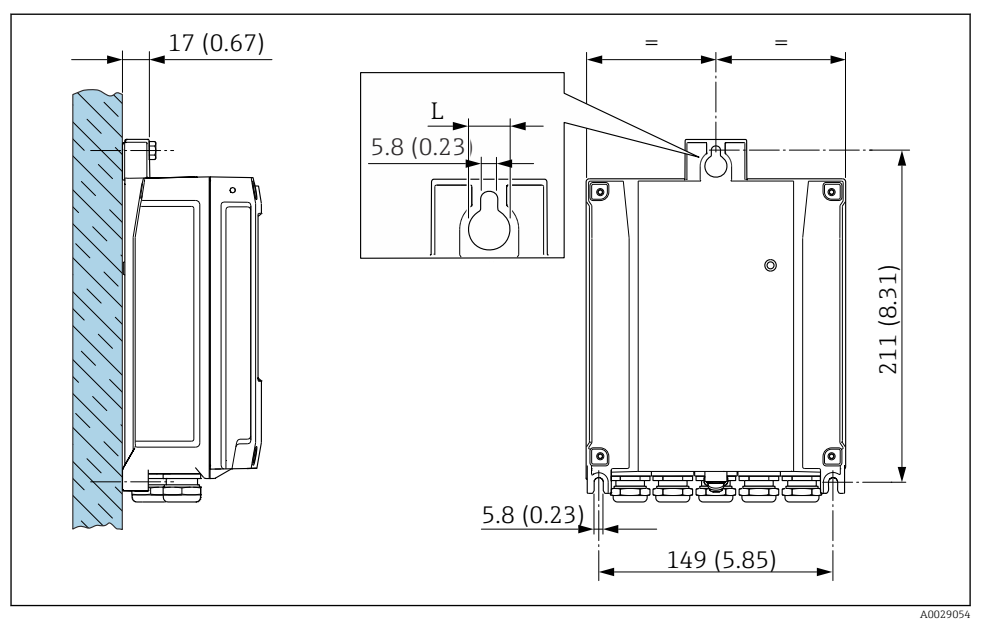

🕑 1 Unidad de ingeniería mm (in)

L Depende del código de pedido para "Caja del transmisor"

Código de pedido para "Caja del transmisor"

- Opción A, aluminio, recubierto: L =14 mm (0,55 in)
- Opción **D**, policarbonato: L = 13 mm (0,51 in)

#### 4.2.2 Montaje en tubería

Herramientas requeridas:

- Llave de boca AF 10
- Destornillador de estrella TX 25

### AVISO

#### Par de apriete excesivo para los tornillos de fijación.

Riesgo de dañar el material plástico del transmisor.

• Apriete los tornillos de fijación con el par de apriete: 2,5 Nm (1,8 lbf ft)

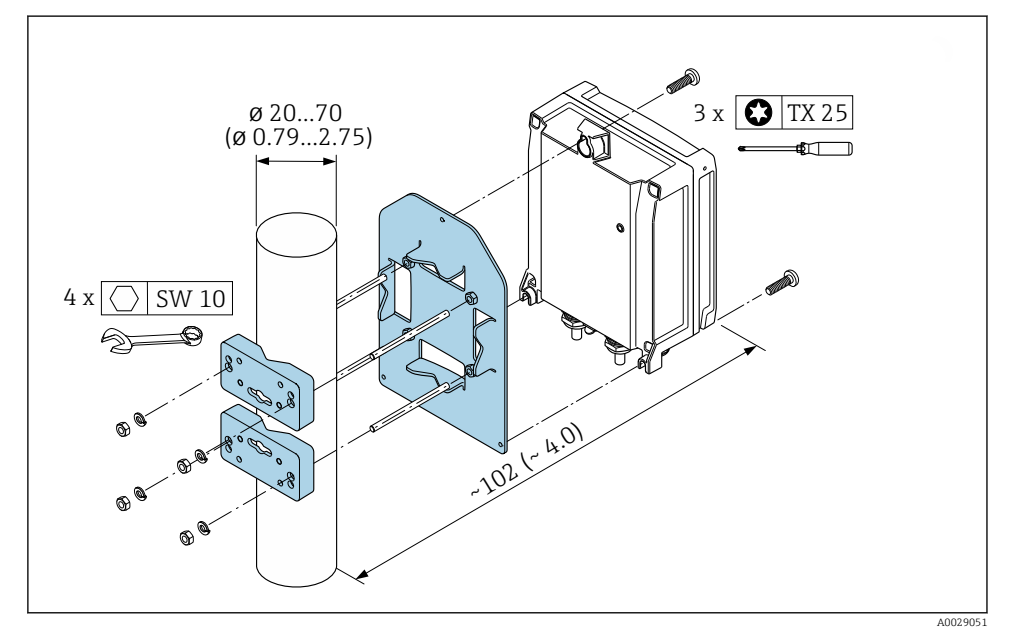

2 Unidad física mm (in)

#### 4.2.3 Tapa de protección ambiental

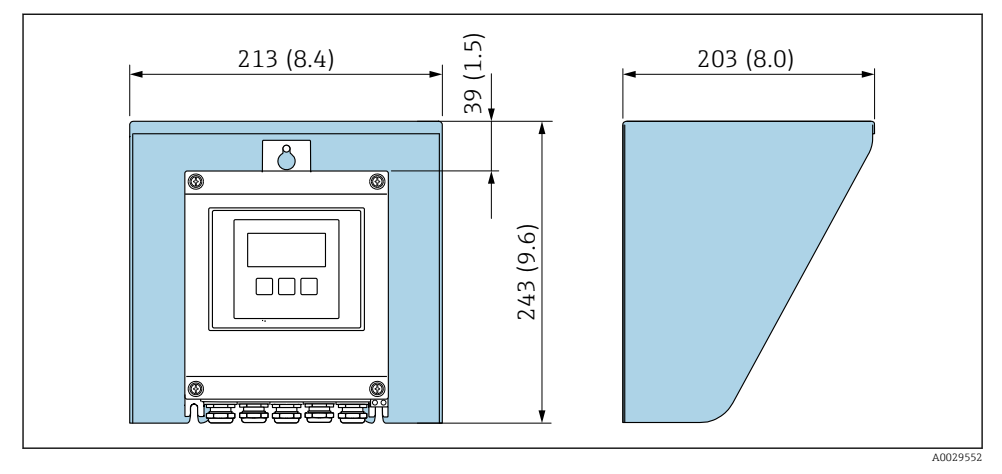

Inidad mm (in)

Está disponible como accesorio una tapa de protección ambiental.

## 4.3 Verificación tras la instalación del transmisor

La verificación tras la instalación debe realizarse siempre después de las tareas siguientes: Montaje del cabezal del transmisor:

- Montaje en barra
- Montaje en pared

| ¿El equipo de medición presenta algún daño visible?                                             |  |
|-------------------------------------------------------------------------------------------------|--|
| Montaje en barra:<br>¿Se han apretado los tornillos de fijación con el par de apriete correcto? |  |
| Montaje en pared:<br>¿Están los tornillos de fijación apretados con firmeza?                    |  |

# 5 Conexión eléctrica

### **ADVERTENCIA**

# ¡Partes activas! Un trabajo incorrecto realizado en las conexiones eléctricas puede generar descargas eléctricas.

- Configure un equipo de desconexión (interruptor o disyuntor de potencia) para desconectar fácilmente el equipo de la tensión de alimentación.
- De manera adicional al fusible del equipo, incluya una unidad de protección contra sobrecorrientes de máx. 10 A en la instalación de la planta.

### 5.1 Seguridad eléctrica

De conformidad con los reglamentos nacionales aplicables.

### 5.2 Requisitos de conexión

#### 5.2.1 Herramientas necesarias

- Para las entradas de cable: utilice una herramienta adecuada
- Para fijar la abrazadera: llave Allen 3 mm
- Pelacables
- Si utiliza cables trenzados: alicates para el terminal de empalme
- Para retirar los cables del terminal: destornillador de hoja plana  $\leq$  3 mm (0,12 in)

#### 5.2.2 Requisitos que debe cumplir el cable de conexión

Los cables de conexión escogidos por el usuario deben cumplir los siguientes requisitos.

#### Cable de puesta a tierra de protección para el borne de tierra

Sección transversal del conductor < 2,1 mm<sup>2</sup> (14 AWG)

El uso de un terminal de cable permite conectar secciones transversales mayores.

La impedancia de la puesta a tierra debe ser inferior a 2  $\Omega$ .

#### Rango de temperaturas admisibles

- Se debe respetar las normativas de instalación vigentes en el país de instalación.
- Los cables deben ser aptos para las temperaturas mínimas y máximas previstas.

#### Cable de alimentación (incl. el conductor para el borne de tierra interno)

Un cable de instalación estándar resulta suficiente.

#### Diámetro del cable

- Prensaestopas suministrados: M20 × 1,5 con cable Ø 6 ... 12 mm (0,24 ... 0,47 in)
- Terminales con resorte: aptos para cables trenzados con y sin terminales de empalme. Sección transversal del hilo conductor 0,2 ... 2,5 mm<sup>2</sup> (24 ... 12 AWG).

#### Cable de señal

#### Modbus RS485

La norma EIA/TIA-485 especifica dos tipos de cable (A y B) para la línea de bus y que pueden utilizarse para cualquier velocidad de transmisión. Se recomienda un cable de tipo A.

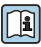

Para información detallada sobre especificaciones del cable de conexión, véase el manual de instrucciones del equipo

Salida de corriente de 0/4 a 20 mA

Un cable de instalación estándar resulta suficiente

Salida de pulsos /frecuencia /conmutación

Un cable de instalación estándar resulta suficiente

Salida de pulsos doble

Un cable de instalación estándar resulta suficiente

Salida de relé

Un cable de instalación estándar es suficiente.

Entrada de corriente de 0/4 a 20 mA

Un cable de instalación estándar resulta suficiente

Entrada de estado

Un cable de instalación estándar resulta suficiente

#### 5.2.3 Cable de conexión

#### Zona sin peligro de explosión, Zona Ex 2, Clase I, División 2

### Cable estándar

Se puede utilizar un cable estándar como cable de conexión.

| Cable estándar       | 4 conductores (2 pares); trenzados con blindaje común            |  |
|----------------------|------------------------------------------------------------------|--|
| Blindaje             | Trenza de cobre cubierta de hojalata, cubierta óptica $\ge$ 85 % |  |
| Resistencia del lazo | Línea de alimentación (+, –): máximo 10 $\Omega$                 |  |
| Longitud del cable   | Máximo 300 m (1 000 ft), véase la tabla siguiente.               |  |

| Sección transversal           | Longitud del cable |
|-------------------------------|--------------------|
| 0,34 mm <sup>2</sup> (AWG 22) | 80 m (270 ft)      |
| 0,50 mm <sup>2</sup> (AWG 20) | 120 m (400 ft)     |
| 0,75 mm <sup>2</sup> (AWG 18) | 180 m (600 ft)     |
| 1,00 mm <sup>2</sup> (AWG 17) | 240 m (800 ft)     |
| 1,50 mm <sup>2</sup> (AWG 15) | 300 m (1000 ft)    |

#### Zona con peligro de explosión, Zona Ex 1, Clase I, División 1

#### Cable estándar

Se puede utilizar un cable estándar como cable de conexión.

| Cable estándar                             | 4, 6, 8 conductores (2, 3, 4 pares); par trenzado con blindaje común   |  |
|--------------------------------------------|------------------------------------------------------------------------|--|
| Apantallamiento                            | Trenza de cobre estañada, cubierta óptica ≥ 85 %                       |  |
| Capacitancia C                             | Máximo 760 nF IIC, máximo 4,2 µF IIB                                   |  |
| Inductancia L                              | Máximo 26 μH IIC, máximo 104 μH IIB                                    |  |
| Relación inductancia/<br>resistencia (L/R) | Máximo 8,9 μΗ/Ω IIC, máximo 35,6 μΗ/Ω IIB (p. ej., según IEC 60079-25) |  |
| Resistencia del lazo                       | Línea de alimentación (+, –): máximo 5 $\Omega$                        |  |
| Longitud del cable                         | Máximo 150 m (500 ft), véase la tabla siguiente.                       |  |

| Sección transversal                      | Longitud del cable | Terminación                                                                                   |
|------------------------------------------|--------------------|-----------------------------------------------------------------------------------------------|
| 2 x 2 x 0,50 mm <sup>2</sup><br>(AWG 22) | 50 m (165 ft)      | BN WT YE GN<br>+ - A<br>GY<br>+ - = 0,5 mm <sup>2</sup><br>A, B = 0,5 mm2                     |
| 3 x 2 x 0,50 mm <sup>2</sup><br>(AWG 22) | 100 m (330 ft)     | BN WT GY PK YE GN<br>+ -<br>- A<br>B<br>GY<br>+ -<br>- A<br>B<br>- $        -$                |
| 4 x 2 x 0,50 mm <sup>2</sup><br>(AWG 22) | 150 m (500 ft)     | BN WT GY PK RD BU<br>+<br>-<br>GY<br>YE GN<br>$+$ , $- = 1,5 mm^2$<br>$+$ , $A, B = 0,5 mm^2$ |

### 5.2.4 Asignación de terminales

#### Transmisor: tensión de alimentación, entradas/salidas

La asignación de terminales de las entradas y salidas depende de la versión de pedido individual del equipo. La asignación de terminales específica del equipo está documentada en una etiqueta adhesiva en la cubierta del terminal.

| Tensión de<br>alimentación |       | Entrada                                                                                        | a/salida<br>L | Entrada/salida<br>2 |        | Entrada/salida<br>3 |        | Entrada/salida<br>4 |       |
|----------------------------|-------|------------------------------------------------------------------------------------------------|---------------|---------------------|--------|---------------------|--------|---------------------|-------|
| 1 (+)                      | 2 (-) | 26 (B)                                                                                         | 27 (A)        | 24 (+)              | 25 (-) | 22 (+)              | 23 (-) | 20 (+)              | 21(-) |
|                            |       | Asignación de terminales específica del equipo: etiqueta adhesiva en la cubierta del terminal. |               |                     |        |                     |        |                     |       |

#### Cabezal de conexión del transmisor y del sensor: cable de conexión

El sensor y el transmisor, que se montan cada uno en un lugar distinto, están interconectados mediante un cable de conexión. El cable se conecta mediante el cabezal de conexión del sensor y el cabezal del transmisor.

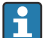

Asignación de terminales y conexión del cable de conexión  $\rightarrow$  🗎 20.

#### 5.2.5 Preparación del equipo de medición

Realice los pasos en el siguiente orden:

- 1. Monte el sensor y el transmisor.
- 2. Caja de conexiones del sensor: conecte el cable de conexión.
- 3. Transmisor: conecte el cable de conexión.
- 4. Transmisor: conecte el cable de señalización y el cable para la tensión de alimentación.

#### **AVISO**

#### ¡Estanqueidad insuficiente del cabezal!

Se puede comprometer la seguridad en el funcionamiento del equipo de medición.

- ▶ Utilice prensaestopas apropiados que correspondan al grado de protección.
- 1. Extraiga el conector provisional, si existe.
- Si el equipo de medición se suministra sin prensaestopas:
   Provea por favor prensaestopas apropiados para los cables de conexión.
- Si el equipo de medición se suministra con prensaestopas: Respete las exigencias para cables de conexión → 
   <sup>B</sup> 15.

## 5.3 Conexión del equipo de medición

### AVISO

#### Una conexión incorrecta compromete la seguridad eléctrica.

- Únicamente el personal especialista debidamente formado puede ejecutar los trabajos de conexión eléctrica.
- ► Tenga en cuenta los reglamentos y las normas de instalación de ámbito regional/nacional que sean aplicables.
- Cumpla las normas de seguridad en el puesto de trabajo vigentes en el lugar de instalación.
- ► Conecte siempre el cable de tierra de protección ⊕ antes de conectar los demás cables.
- Si va a utilizar el equipo en una zona con atmósferas potencialmente explosivas, observe la información indicada en el documento Ex del equipo.

#### 5.3.1 Conexión del cable

#### ADVERTENCIA

#### Riesgo de daños en los componentes electrónicos

- ► Conecte el sensor y el transmisor con la misma compensación de potencial.
- ▶ Conecte el sensor únicamente a un transmisor con el mismo número de serie.

#### Asignación de terminales del cable de conexión

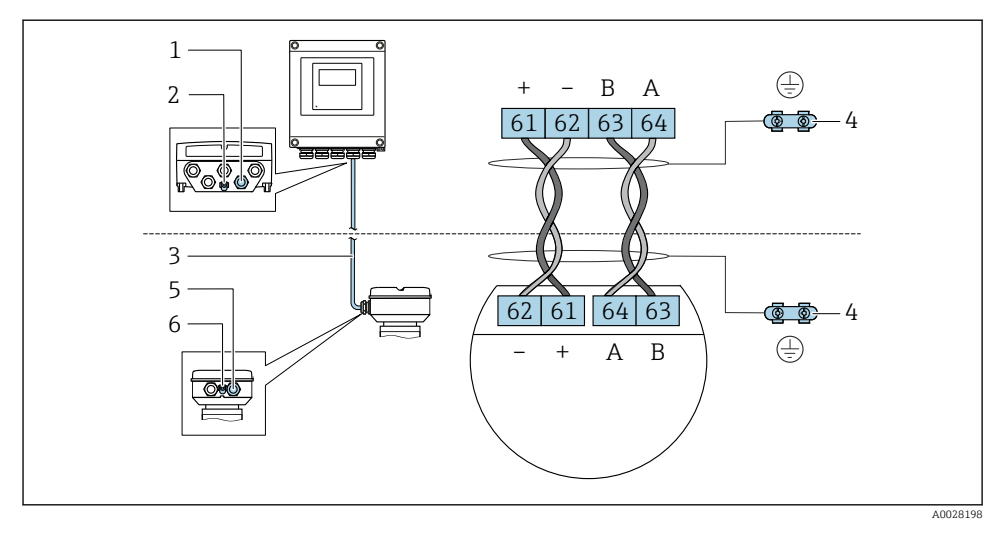

- 1 Entrada para el cable en la caja del transmisor
- 2 Tierra de protección (PE)
- 3 Cable de conexión de comunicación ISEM
- 4 Puesta a tierra mediante conexión a tierra; en la versión con conector de equipo se realiza a través del conector mismo
- 5 Entrada de cable para cable o conexión del conector del equipo en la caja de conexión del sensor
- 6 Tierra de protección (PE)

#### Conexión del cable de conexión con la caja de conexión del sensor

| Conexión mediante terminales con código de<br>"Cabezal" | Disponible para sensor |                 |
|---------------------------------------------------------|------------------------|-----------------|
| Opción <b>A</b> "Aluminio, recubierto"                  | → 🖺 22                 | Prosonic Flow G |
| Opción L "Colado, inoxidable"                           | → 🖺 22                 | Prosonic Flow G |

### Conexión del cable de conexión al transmisor

El cable se conecta al transmisor mediante los terminales  $\rightarrow \cong$  23.

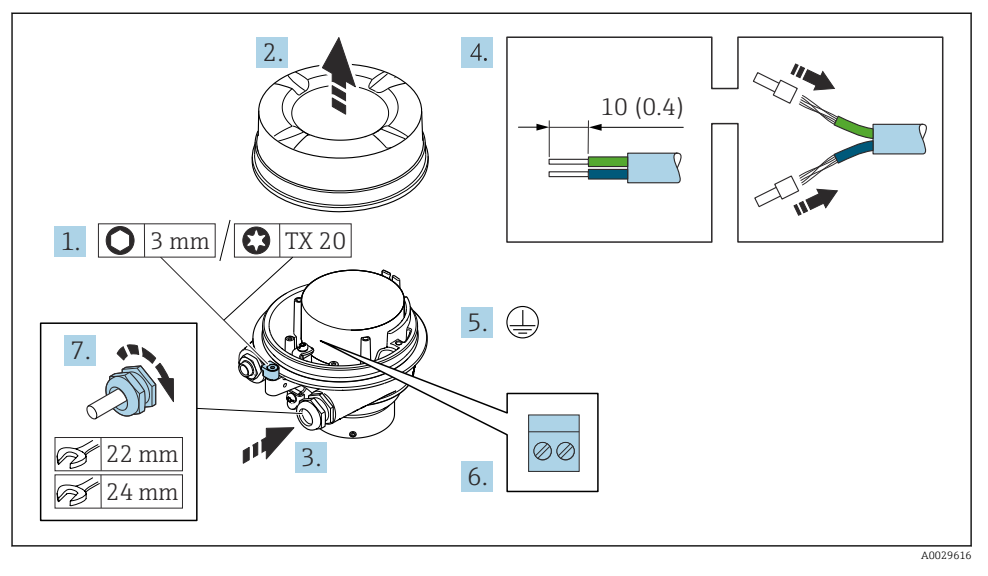

#### Conexión del cabezal de conexiones del sensor mediante los terminales

- 1. Afloje el tornillo de bloqueo de la tapa de la caja.
- 2. Desenrosque la tapa del cabezal.
- 3. Pase el cable por la entrada de cables. Para asegurar un sellado correcto, no retire el anillo obturador de la entrada para cable.
- 4. Pele los extremos del cable. Si es un cable trenzado, dótelo de terminales de empalme.
- 5. Conecte el cable a tierra de protección.
- 7. Apriete firmemente los prensaestopas.
  - 🕒 Esto concluye el proceso de conexión del cable de conexión.

#### **ADVERTENCIA**

#### Incumplimiento del grado de protección de la caja debido a su sellado insuficiente

- Enrosque sin lubricar la rosca en la cubierta. La rosca de la cubierta ya está recubierta de un lubricante seco.
- 8. Enrosque la cubierta de la caja.
- 9. Apriete el tornillo de bloqueo de la cubierta de la caja.

#### Conexión del cable de conexión al transmisor

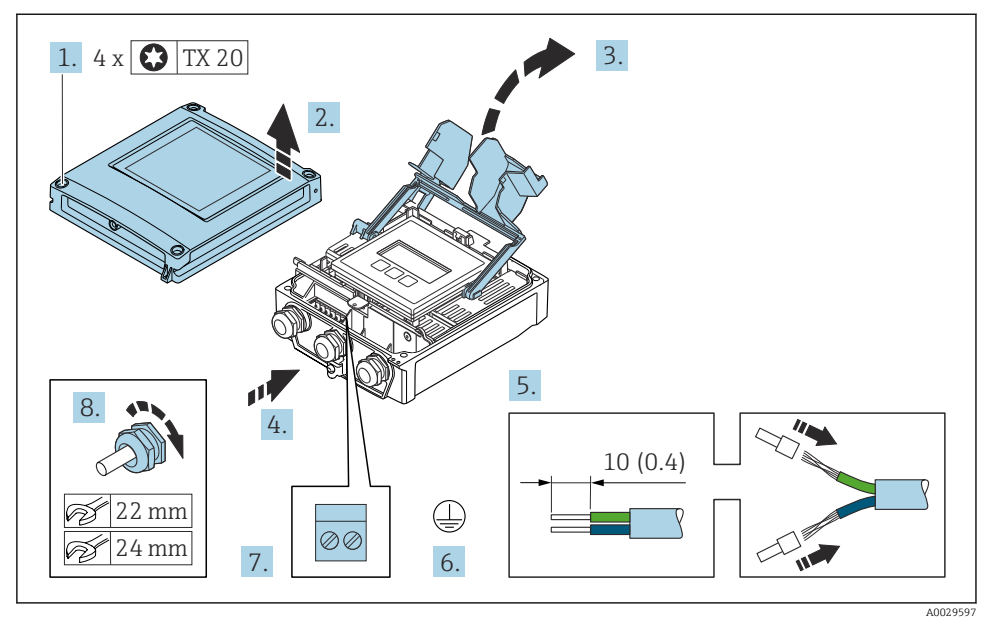

- 1. Afloje los 4 tornillos de fijación de la tapa de la caja.
- 2. Abra la tapa de la caja.
- 3. Despliegue la cubierta del terminal.
- **4.** Pase el cable por la entrada de cable. Para asegurar un sellado correcto, no retire el anillo obturador de la entrada de cable.
- 5. Pele el cable y los extremos del cable. Si se trata de cables trenzados, equípelos con terminales de empalme.
- 6. Conecte la tierra de protección.
- Conecte el cable de acuerdo con la asignación de terminales para el cable de conexión
   → 
   <sup>(2)</sup> 20.
- 8. Apriete firmemente los prensaestopas.
  - 🛏 El proceso para conectar el cable de conexión ha terminado.
- 9. Cierre la tapa de la caja.
- 10. Apriete el tornillo de bloqueo de la cubierta de la caja.

#### 5.3.2 Conexión del cable de señal y del cable de tensión de alimentación

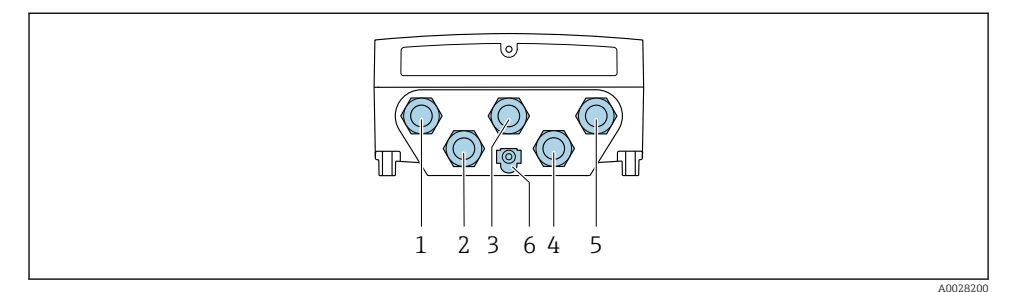

- 1 Conexión de terminal para la tensión de alimentación
- 2 Conexión del terminal para la transmisión de señales, entrada/salida
- 3 Conexión del terminal para la transmisión de señales, entrada/salida
- 4 Conexión del terminal para el cable de conexión entre el sensor y el transmisor
- 5 Conexión del terminal para la transmisión de señales, entrada/salida, opcional: conexión para antena WLAN externa
- 6 Tierra de protección (PE)

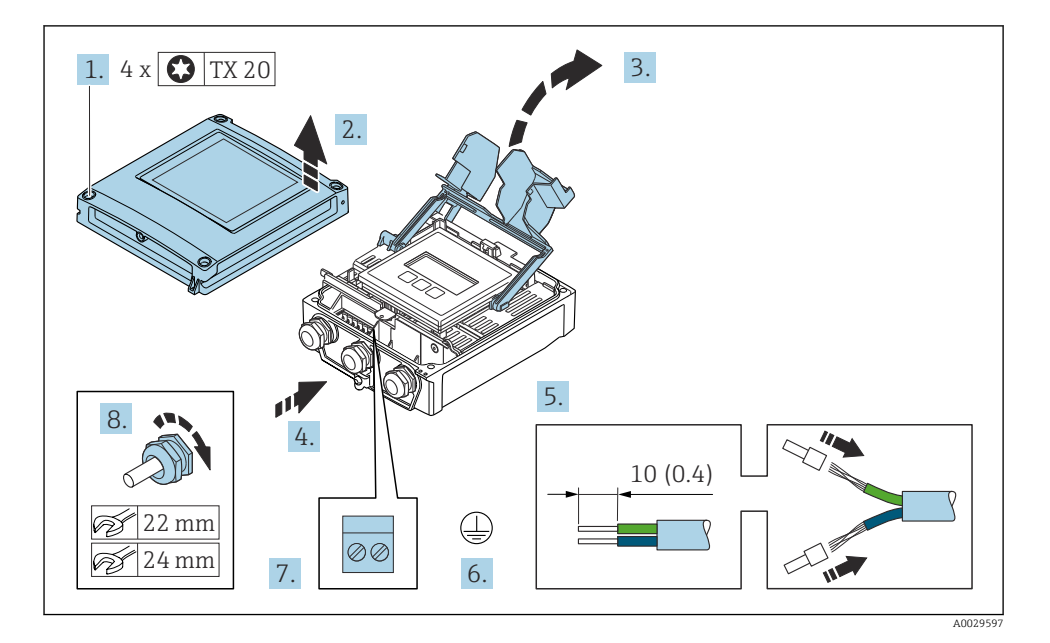

1. Afloje los 4 tornillos de fijación de la tapa de la caja.

- 2. Abra la tapa de la caja.
- 3. Despliegue la cubierta del terminal.

- 4. Pase el cable por la entrada de cable. Para asegurar un sellado correcto, no retire el anillo obturador de la entrada de cable.
- 5. Pele el cable y los extremos del cable. Si se trata de cables trenzados, equípelos con terminales de empalme.
- 6. Conecte la tierra de protección.
- 7. Conecte el cable de acuerdo con la asignación de terminales.
  - ╘╼ Asignación de terminales para cable de señal: la asignación de terminales específica del equipo está documentada en la etiqueta adhesiva en la cubierta del terminal.

Asignación de terminales de la tensión de alimentación: Etiqueta adhesiva en la cubierta del terminal o .

- 8. Apriete firmemente los prensaestopas.
  - 🕒 Esto incluye el proceso de conexión eléctrica.
- 9. Cierre la cubierta del terminal.
- 10. Cierre la tapa de la caja.

#### **ADVERTENCIA**

#### Incumplimiento del grado de protección de la caja debido a su sellado insuficiente

▶ No utilice ningún lubricante para enroscar el tornillo.

#### **AVISO**

#### Par de apriete excesivo para los tornillos de fijación.

Riesgo de dañar el material plástico del transmisor.

- Apriete los tornillos de fijación con el par de apriete: 2 Nm (1,5 lbf ft)
- 11. Apriete los 4 tornillos de fijación de la tapa de la caja.

#### 5.4 Asegurar la compensación de potencial

#### 5.4.1 Requisitos

No es preciso tomar medidas especiales de compensación de potencial.

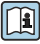

Si el equipo ha de montarse en una zona con peligro de explosión, tenga por favor en cuenta las directrices indicadas en la documentación Ex (XA).

## 5.5 Ajustes del hardware

#### 5.5.1 Ajuste de la dirección del equipo

La dirección del equipo debe configurarse siempre para un esclavo Modbus. Las direcciones válidas para el equipo están comprendidas en el rango 1 ... 247. Cada dirección solo se puede asignar una vez en una red Modbus RS485. Si no se configura correctamente la dirección del equipo, el equipo de medición no podrá ser reconocido por el maestro Modbus. Todos los equipos de medida se suministran de fábrica con la dirección de equipo 247 y con el modo de direccionamiento "direccionamiento por software".

#### Direccionamiento por hardware

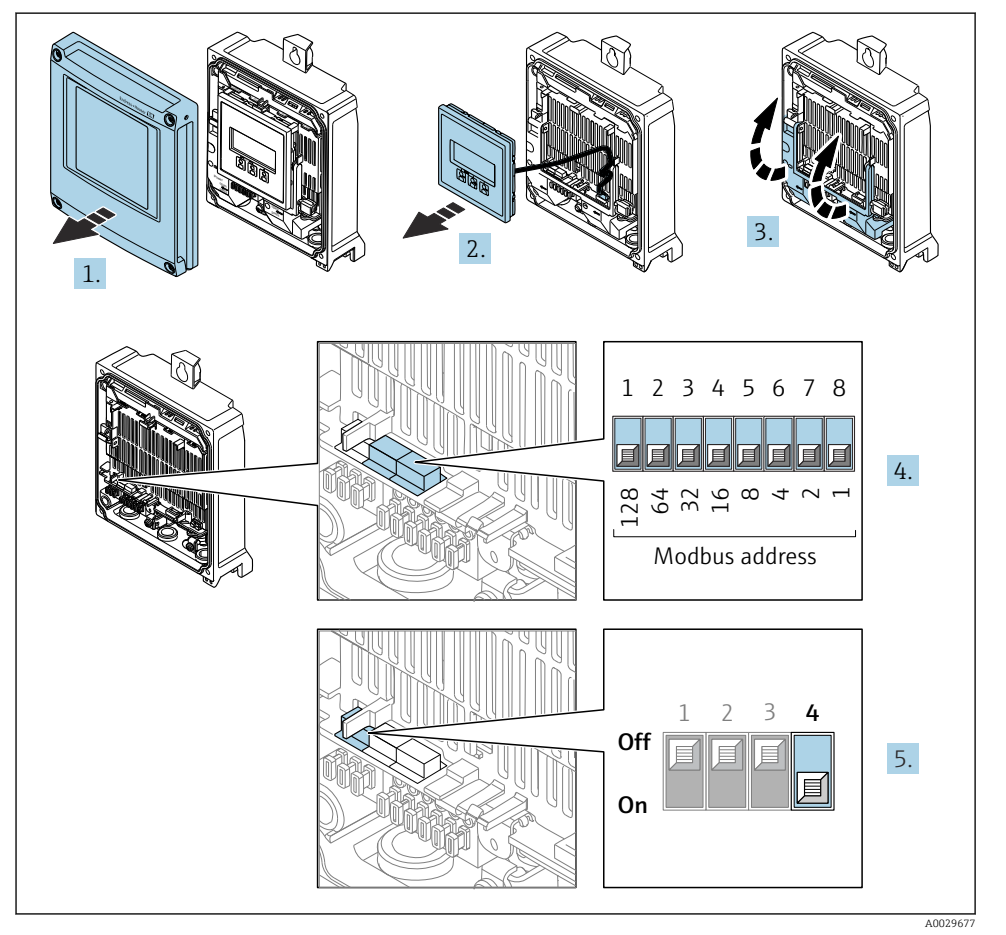

1. Abra la tapa de la caja.

2. Extraiga el módulo indicador.

- 3. Desplieque la cubierta del terminal.
- 4. Configure la dirección deseada del equipo mediante los microinterruptores.
- 5. Para pasar de direccionamiento por software a direccionamiento por hardware: Ponga el microinterruptor en la posición **On**.
  - 🕒 El cambio de dirección del equipo es efectivo al cabo de 10 segundos.

#### Ajuste de la dirección mediante software

- Para cambiar el método de direccionamiento de hardware a software: configure el microinterruptor a Off.
  - └→ La dirección del equipo configurada en el Parámetro Dirección del instrumento se hace efectivo al cabo de unos 10 segundos.

#### 5.5.2 Activación de la resistencia de terminación

Para evitar fallos de transmisión en la comunicación debidos al desajuste de impedancias, termine correctamente el cable de Modbus RS485 al principio y final del segmento de bus.

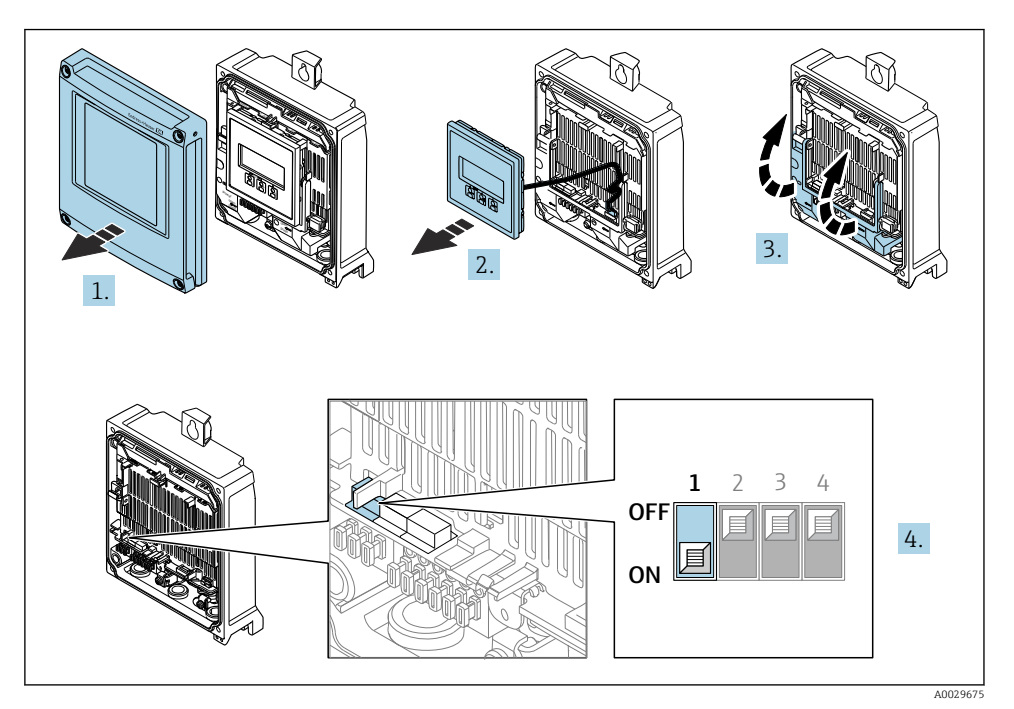

- 1. Abra la tapa de la caja.
- 2. Extraiga el módulo indicador.
- 3. Despliegue la cubierta del terminal.
- 4. Ponga el microinterruptor n.º 3 en la posición **On**.

## 5.6 Aseguramiento del grado de protección

El equipo de medición satisface todos los requisitos correspondientes al grado de protección IP66/67, envolvente de tipo 4X.

Para garantizar el grado de protección IP 66/67, carcasa de tipo 4X, realice los siguientes pasos después de establecer la conexión eléctrica:

- 1. Revise las juntas de la caja para ver si están limpias y bien colocadas.
- 2. Seque, limpie o sustituya las juntas en caso necesario.
- 3. Apriete todos los tornillos de la caja y las tapas.
- 4. Apriete firmemente los prensaestopas.
- Para asegurar que la humedad no penetre en la entrada de cables:
   Disponga el cable de modo que quede girado hacia abajo ("trampa antiagua").

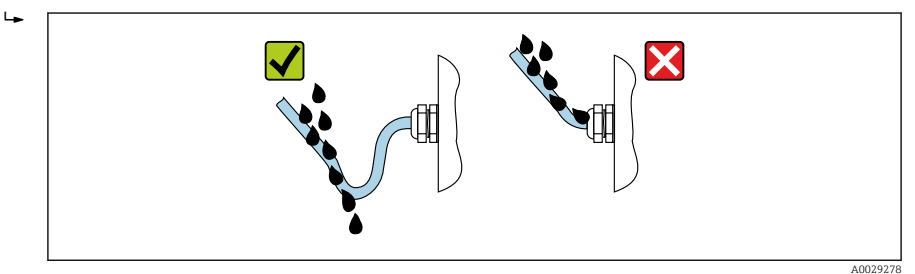

6. Los prensaestopas suministrados no garantizan la protección de la caja cuando no se utilizan. Por lo tanto, deben sustituirse por un tapón provisional correspondiente a la protección de la caja.

## 5.7 Comprobaciones tras la conexión

| ¿El equipo o los cables están indemnes (inspección visual)?                                                                                                    |  |  |
|----------------------------------------------------------------------------------------------------|--|--|
| ¿Se ha realizado correctamente la conexión a tierra de protección?                                                                                                    |  |  |
| ¿Los cables usados cumplen los requisitos ?                                                                                                    |  |  |
| ¿Los cables instalados están libres de tensiones?                                                                                                    |  |  |
| $\lambda$ Se han instalado todos los prensaestopas dejándolos bien apretados y estancos? $\lambda$ Recorrido de los cables con "trampa antiagua" $\rightarrow \cong 28$ ? |  |  |
| ¿La asignación de terminales es correcta ?                                                                                                    |  |  |
| ¿Hay tapones ciegos insertados en las entradas de cable no utilizadas y los tapones de transporte han sido sustituidos por tapones ciegos?                                |  |  |

# 6 Opciones de configuración

### 6.1 Visión general de las opciones de configuración

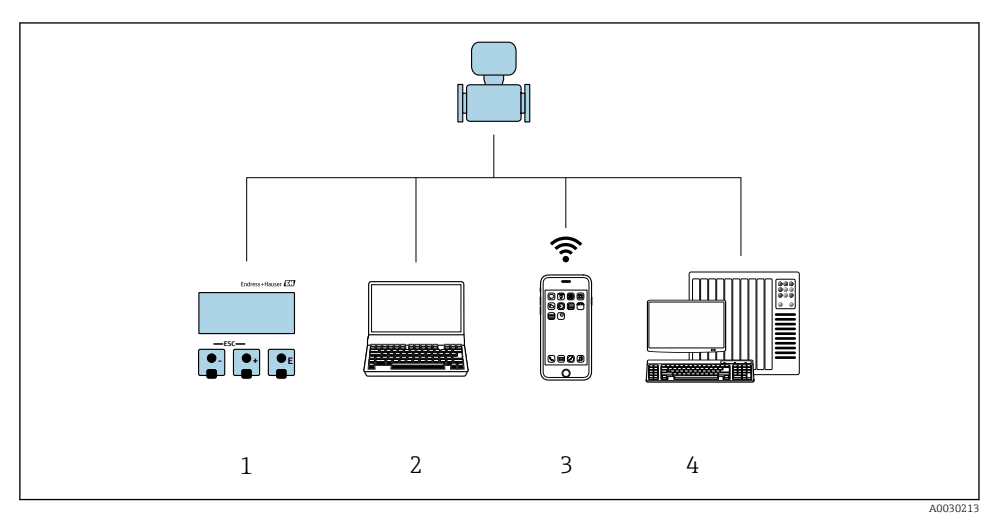

- 1 Configuración local a través del módulo indicador
- 2 Ordenador con navegador de internet (p. ej., Internet Explorer) o software de configuración (p. ej.FieldCare, DeviceCare, AMS Device Manager o SIMATIC PDM)
- 3 Consola móvil con aplicación SmartBlue
- 4 Sistema de control (p. ej., PLC)

## 6.2 Estructura y función del menú de configuración

#### 6.2.1 Estructura del menú de configuración

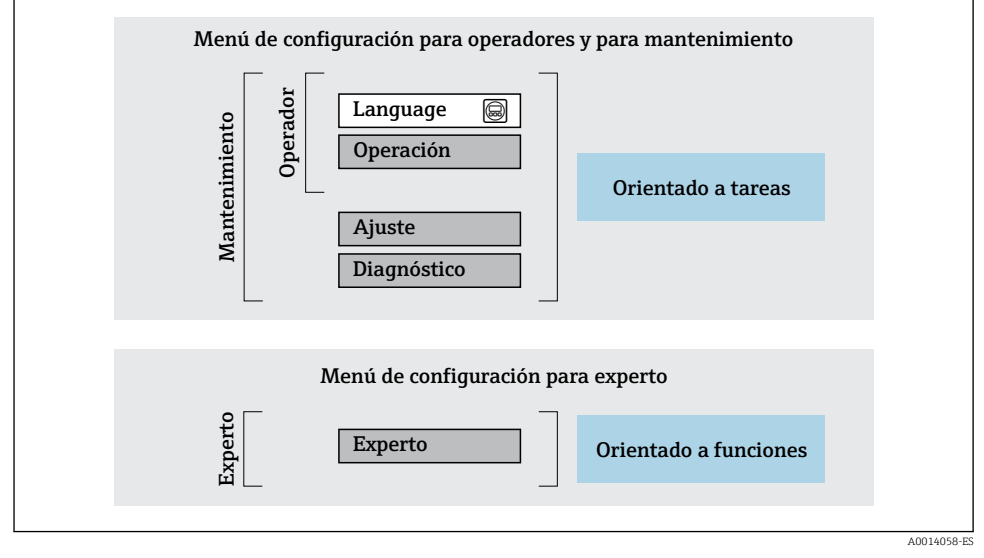

🖻 4 Estructura esquemática del menú de configuración

#### 6.2.2 Filosofía de funcionamiento

Las distintas partes del menú de configuración se asignan a determinados roles de usuario (por ejemplo, operador, mantenimiento, etc.). Cada rol de usuario tiene asignadas determinadas tareas típicas durante el ciclo de vida del equipo.

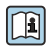

Para obtener información detallada sobre la filosofía de manejo, véase el manual de instrucciones del equipo.  $\rightarrow~\textcircled{B}$  3

### 6.3 Acceso al menú de configuración a través del indicador local

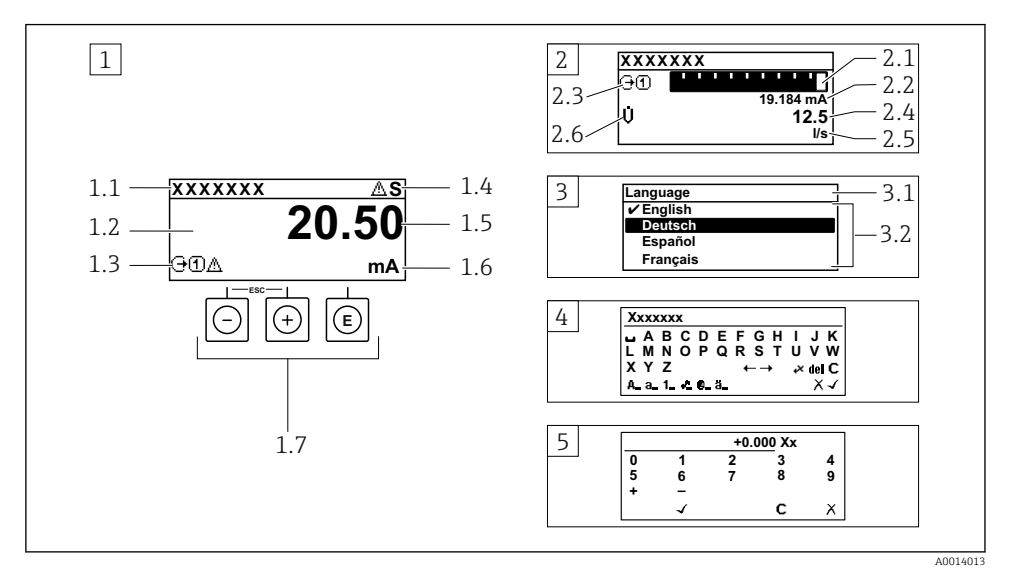

- 1 Indicador operativo con valor medido mostrado como "1 valor, máx." (ejemplo)
- 1.1 Etiqueta (TAG) del equipo
- 1.2 Zona del indicador para valores medidos (4 líneas)
- 1.3 Símbolos explicativos para el valor medido: tipo de valor medido, número del canal de medición, símbolo para el comportamiento de diagnóstico
- 1.4 Área de estado
- 1.5 Valor medido
- 1.6 Unidad del valor medido
- 1.7 Elementos de configuración
- 2 Indicador operativo con valor medido mostrado como "1 gráfico de barras + 1 valor" (ejemplo)
- 2.1 Indicación de gráfico de barras para el valor medido 1
- 2.2 Valor medido 1 con unidad
- 2.3 Símbolos explicativos para el valor medido 1: tipo de valor medido, número del canal de medición
- 2.4 Valor medido 2
- 2.5 Unidad del valor medido 2
- 2.6 Símbolos explicativos para el valor medido 2: tipo de valor medido, número del canal de medición
   Vista de navegación: lista de seleccionables de un parámetro
- 3.1 Ruta de navegación y área de estado
- 3.2 Zona del indicador para navegación: 🗸 designa el valor actual del parámetro
- 4 Vista de edición: editor de texto con máscara de entrada
- 5 Vista de edición: editor numérico con máscara de entrada

#### 6.3.1 Indicador operativo

| Símbolos informativos del valor medido                                                                                                    | Área de estado                                                                                                    |  |
|----------------------------------------------------------------------------------------------------|----------------------------------------------------------------------------------------------------|--|
| <ul> <li>Según la versión del equipo, p. ej.:</li> <li>Ú: Flujo volumétrico</li> <li>ṁ: Flujo másico</li> <li>Ø: Densidad</li> <li>G: Conductividad</li> <li>L: Temperatura</li> <li>Totalizador</li> <li>G: Salida</li> <li>Entrada</li> <li>Entrada</li> <li>Mumero del canal de medición <sup>1)</sup></li> <li>Comportamiento de diagnóstico <sup>2)</sup></li> <li>S: Alarma</li> <li>A: Advertencia</li> </ul> | Los símbolos siguientes aparecen en el área de estado del indicador operativo en la parte superior derecha:         Señales de estado         • F: Fallo         • C: Comprobación de funciones         • S: Fuera de especificación         • M: Requiere mantenimiento         • Comportamiento de diagnóstico         • 🏠: Advertencia         • <a href="https://diagno.com">https://diagno.com</a> • <a href="https://diagno.com">https://diagno.com</a> • <a href="https://diagno.com</a> |  |

Si hay más de un canal para el mismo tipo de variable medida (totalizador, salida, etc.). Para un evento de diagnóstico que afecte a la variable medida mostrada. 1)

2)

#### 6.3.2 Vista de navegación

| Área de estado                                                                                                    | Zona de visualización                                                                                                    |  |
|----------------------------------------------------------------------------------------------------|----------------------------------------------------------------------------------------------------|--|
| <ul> <li>Los símbolos siguientes aparecen en el área de estado de<br/>la ventana de navegación en la esquina superior derecha:</li> <li>En el submenú <ul> <li>Código de acceso directo para el parámetro al que<br/>está accediendo (p. ej., 0022-1)</li> <li>Si existe un evento de diagnóstico, el<br/>comportamiento de diagnóstico y señal de estado</li> </ul> </li> <li>En el asistente<br/>Si existe un evento de diagnóstico, el comportamiento<br/>de diagnóstico, el comportamiento<br/>de diagnóstico y señal de estado</li> </ul> | <ul> <li>Iconos para menús</li> <li>③: Operación</li> <li>✓: Ajustes</li> <li>﴿: Diagnóstico</li> <li>ज: Experto</li> <li>&gt;: Submenús</li> <li>:: Asistentes</li> <li>@: Parámetros dentro de un asistente</li> <li>⊠: Parámetro bloqueado</li> </ul> |  |

#### Vista de edición 6.3.3

| Editor de textos |                                                                                                    | Símbolos de corrección de texto agrupados en 🕫 |                                                                        |  |
|------------------|----------------------------------------------------------------------------------------------------|------------------------------------------------|------------------------------------------------------------------------|--|
| $\checkmark$     | Confirma la selección.                                                                                                    | C                                              | Borra todos los caracteres introducidos.                               |  |
| X                | Abandona la entrada sin aplicar los cambios.                                                                                 | Ð                                              | Desplaza la posición de entrada en una posición<br>hacia la derecha.   |  |
| C                | Borra todos los caracteres introducidos.                                                                                     | Ð                                              | Desplaza la posición de entrada en una posición<br>hacia la izquierda. |  |
| €×C+→            | Salta a la selección de herramientas de corrección.                                                                          | ×.                                             | Borra el carácter situado a la izquierda de la posición de entrada.    |  |
| (Aa1@)           | Conmutador<br>• Entre letras mayúsculas y minúsculas<br>• Para introducir números<br>• Para introducir caracteres especiales |                                                |                                                                        |  |

| Editor numérico |                                                   |   |                                                                        |  |
|-----------------|---------------------------------------------------|---|------------------------------------------------------------------------|--|
| $\checkmark$    | Confirma la selección.                            | + | Desplaza la posición de entrada en una posición<br>hacia la izquierda. |  |
| X               | Abandona la entrada sin aplicar los cambios.      | · | Inserta un separador decimal en la posición del cursor.                |  |
|                 | Inserta el signo menos en la posición del cursor. | C | Borra todos los caracteres introducidos.                               |  |

### 6.3.4 Elementos de configuración

| Tecla de<br>configuración | Significado                                                                                                    |
|---------------------------|----------------------------------------------------------------------------------------------------|
|                           | Tecla Menos                                                                                                    |
|                           | En menú, submenú<br>Desplaza hacia arriba la barra de selección en una lista de seleccionables                                                                                                    |
| $\square$                 | <i>En asistentes</i><br>Va al parámetro anterior                                                                                                    |
|                           | En el editor numérico y de textos<br>Desplazar la posición de entrada de datos hacia la izquierda.                                                                                                    |
|                           | Tecla Más                                                                                                    |
|                           | En menú, submenú<br>Desplaza hacia abajo la barra de selección en una lista de seleccionables                                                                                                    |
| (+)                       | <i>En asistentes</i><br>Va al parámetro siguiente                                                                                                    |
|                           | En el editor numérico y de textos<br>Desplazar la posición de entrada de datos hacia la derecha.                                                                                                    |
|                           | Tecla Intro                                                                                                    |
|                           | En el indicador operativo<br>El menú de configuración se abre tras pulsar brevemente la tecla.                                                                                                    |
| E                         | <ul> <li>En menú, submenú</li> <li>Si se pulsa brevemente la tecla: <ul> <li>Se abre el menú, submenú o parámetro seleccionados.</li> <li>Se inicia el asistente.</li> <li>Si hay un texto de ayuda abierto, cierra el texto de ayuda del parámetro.</li> </ul> </li> <li>Si se pulsa la tecla durante 2 s en un parámetro:<br/>Se abre el texto de ayuda sobre la función del parámetro, si se dispone del mismo.</li> </ul> |
|                           | En asistentes<br>Abre la ventana de edición del parámetro y confirma el valor del parámetro                                                                                                    |
|                           | <ul> <li>En el editor numérico y de textos</li> <li>Si se pulsa brevemente la tecla, confirma la selección.</li> <li>Pulsar la tecla durante 2 s confirma la entrada.</li> </ul>                                                                                                    |

| Tecla de<br>configuración | Significado                                                                                                    |
|---------------------------|----------------------------------------------------------------------------------------------------|
|                           | Combinación de teclas Escape (pulse las teclas simultáneamente)                                                                                                    |
| (□)+(+)                   | <ul> <li>En menú, submenú</li> <li>Si se pulsa brevemente la tecla:</li> <li>Se sale del nivel de menú actual y se accede al nivel inmediatamente superior.</li> <li>Si hay un texto de ayuda abierto, cierra el texto de ayuda del parámetro.</li> <li>Si se pulsa la tecla durante 2 s se vuelve al indicador operativo ("posición de inicio").</li> </ul> |
|                           | <i>En asistentes</i><br>Se sale del asistente y se accede al nivel inmediatamente superior                                                                                                    |
|                           | En el editor numérico y de textos<br>Abandona la vista Edición sin aplicar los cambios.                                                                                                    |
|                           | Combinación de teclas Más/Menos (hay que mantenerlas simultáneamente pulsadas)                                                                                                    |
| -+E                       | <ul> <li>Si el bloqueo de teclado está activado:<br/>Si se pulsa la tecla durante 3 s, se desactiva el bloqueo del teclado.</li> <li>Si el bloqueo de teclado no está activado:<br/>Tras pulsar esta tecla durante 3 s se abre el menú contextual, incluida la opción para activar el bloqueo del teclado.</li> </ul>                                        |

#### 6.3.5 Información adicional

Más información sobre los temas siguientes:

- Acceso a texto de ayuda
- Roles de usuario y autorización de acceso relacionada
- Deshabilitación de la protección contra escritura mediante código de acceso
- Habilitación y deshabilitación del bloqueo del teclado

Manual de instrucciones del equipo  $\rightarrow \square 3$ 

### 6.4 Acceso al menú de configuración a través del software de configuración

Para obtener información detallada sobre el acceso a través de FieldCare y DeviceCare, véase el manual de instrucciones del equipo  $\rightarrow \implies 3$ 

### 6.5 Acceso al menú de configuración a través del servidor web

ĺ

También se puede acceder al menú de configuración a través del servidor web. Véase el manual de instrucciones del equipo. $\rightarrow \square 3$ 

# 7 Integración en el sistema

Para obtener información detallada sobre la integración en el sistema, véase el manual de instrucciones del equipo → 🗎 3

- Visión general de los ficheros de descripción del equipo:
  - Datos sobre la versión actual del equipo
  - Software de configuración
- Compatibilidad con modelos anteriores
- Información sobre el Modbus RS485
  - Códigos de función
  - Tiempo de respuesta
  - Mapa de datos Modbus

# 8 Puesta en marcha

### 8.1 Instalación y comprobación de funciones

Antes de poner en marcha el equipo:

- Compruebe que se han realizado correctamente las comprobaciones tras la conexión y la instalación.
- Lista de comprobaciones "Comprobación tras el montaje"  $\rightarrow~\textcircled{1}4$
- Lista de comprobaciones "Comprobaciones tras la conexión"  $\rightarrow \cong 28$

### 8.2 Configuración del idioma de manejo

Ajuste de fábrica: "English" o idioma pedido

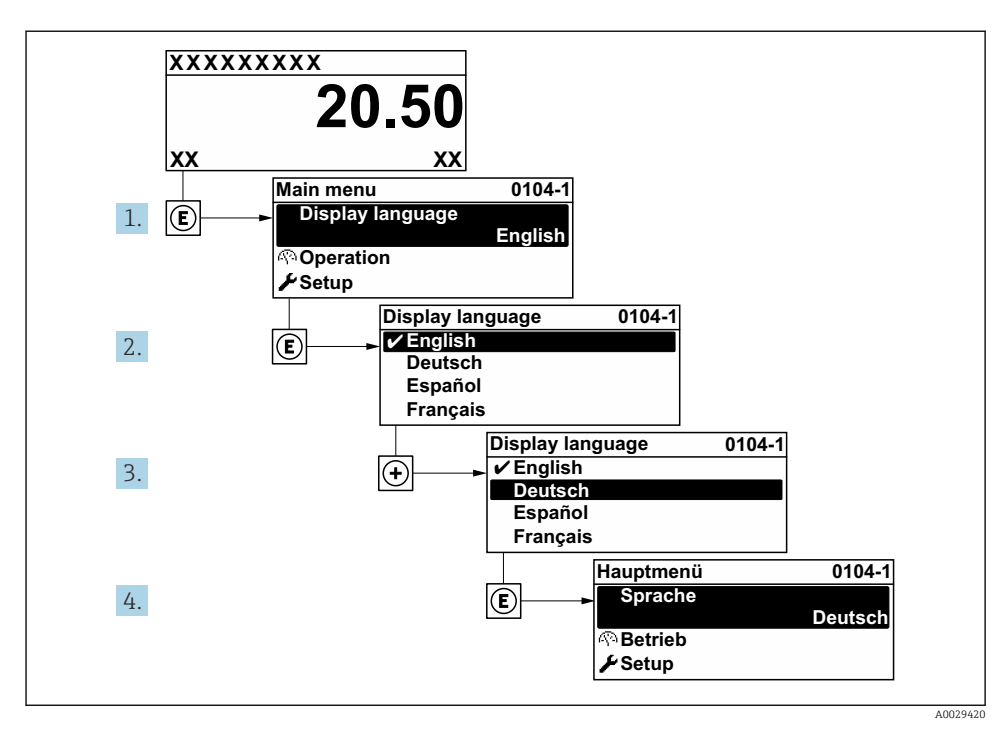

🖻 5 Se toma como ejemplo el indicador local

## 8.3 Configuración del equipo de medición

El Menú **Ajuste** y sus submenús, así como varios asistentes de guía, se usan para poner en marcha el equipo de medición con rapidez. Contienen todos los parámetros requeridos para la configuración, como parámetros de medición o comunicación.

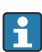

El número de submenús y parámetros puede variar según la versión del equipo. La selección puede variar según el código de producto.

| Ejemplo: Submenús y asistentes disponibles    | Significado                                                  |
|-----------------------------------------------|--------------------------------------------------------------|
| Unidades del sistema                          | Configuración de las unidades para todos los valores medidos |
| Comunicación                                  | Configuración de la interfaz de comunicaciones               |
| Configuración de E/S                          | Módulo de E/S configurable por el usuario                    |
| Entrada de corriente                          | Configuración del tipo de entrada/salida                     |
| Entrada de estado                             |                                                              |
| Salida de corriente 1 a n                     |                                                              |
| Salida de pulsos/frecuencia/conmutación 1 a n |                                                              |
| Salida de relé                                |                                                              |

| Ejemplo: Submenús y asistentes disponibles | Significado                                                                                                    |  |
|--------------------------------------------|----------------------------------------------------------------------------------------------------|--|
| Salida de pulsos doble                     |                                                                                                    |  |
| Indicador                                  | Configuración del formato del indicador en el indicador local                                                                                                    |  |
| Supresión de caudal residual               | Configuración de la supresión de caudal residual                                                                                                    |  |
| Configuración avanzada                     | Parámetros adicionales para la configuración:<br>• Ajuste del sensor<br>• Totalizador<br>• Indicador<br>• Ajustes WLAN<br>• Copia de seguridad de los datos<br>• Administración |  |

### 8.4 Protección de los ajustes contra el acceso no autorizado

Las siguientes opciones de protección contra escritura existen para proteger la configuración del equipo de medida contra modificaciones accidentales:

- Protección del acceso a los parámetros mediante código de acceso
- Protección del acceso a la operación local mediante bloqueo de llave
- Protección del acceso al equipo de medición mediante interruptor de protección contra escritura

Para obtener información detallada sobre la protección de los ajustes contra el acceso no autorizado, véase el manual de instrucciones del equipo. → 🗎 3

Para información detallada sobre la configuración de parámetros de protección contra acceso no autorizado en aplicaciones custody transfer, véase la Documentación especial del equipo.

# 9 Información de diagnóstico

Los fallos detectados por el sistema de automonitorización del instrumento de medición se visualizan como un mensaje de diagnóstico, alternándose con el indicador de funcionamiento. El mensaje acerca de las medidas correctivas puede llamarse desde el mensaje de diagnóstico y es un mensaje que contiene información importante sobre el fallo.

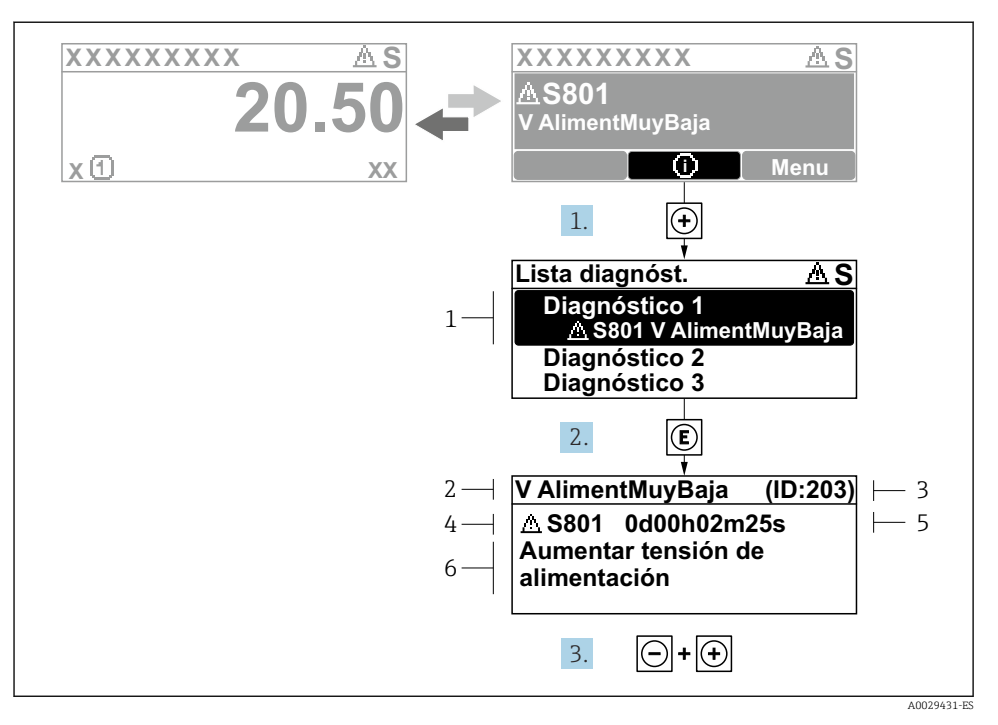

6 Mensaje de medidas correctivas

- 1 Información de diagnóstico
- 2 Texto breve
- 3 ID de servicio
- 4 Comportamiento de diagnóstico con código de diagnóstico
- 5 Tiempo de funcionamiento cuando ocurrió el error
- 6 Medidas correctivas
- - └ Se abre el Submenú Lista de diagnósticos.
- 2. Seleccione mediante 🛨 o 🖃 el evento de diagnóstico de interés y pulse 🗉.
  - └ Se abre el mensaje sobre las medidas correctivas.
- 3. Pulse simultáneamente  $\Box$  +  $\pm$ .
  - └ Se cierra el mensaje sobre las medidas correctivas.

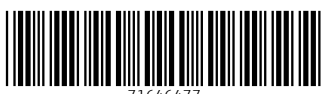

71646477

# www.addresses.endress.com

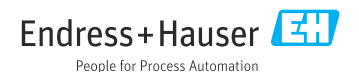